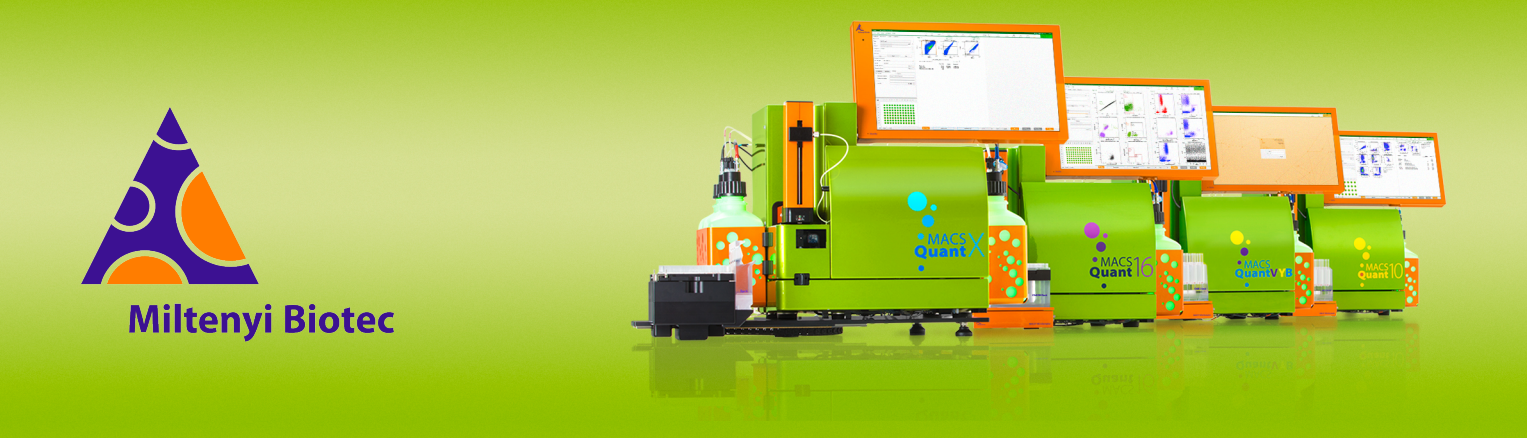

## **MACSQuant<sup>®</sup> Instrument short instructions**

# Data analysis

Before using the instrument for the first time, read the MACSQuant Instrument user manual and MACSQuantify Software user manual.

### Introduction

This short instruction describes adapting an analysis template and creating a gating strategy to analyze data with the MACSQuantify Software.

### **Opening a new analysis window**

- 1 Click the **Add** button in the toolbar to open a new analysis window.
- 2 Select the analysis window(s) required for analysis.

### **Plot properties**

To change the properties of a plot, click the parameters shown in **Figure 1**. Double-click a plot to enlarge the plot. Double-click again to return to the original view.

- Plot title (1): Use the drop-down menu to select the parent region to be shown.
- 'i' button (2): Select the 'i' button to open the plot properties window to change the plot type and other options of the plot.
- x-axis (3): Click the axis label to change the shown parameter.
- y-axis (4): Click the axis label to change the shown parameter.

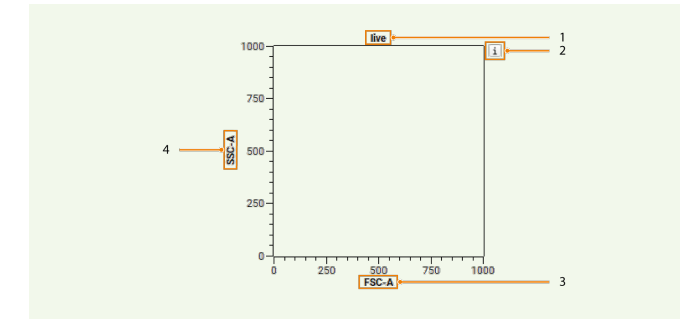

Figure 1: Plot properties

#### **Plot types**

Flow cytometry data can be displayed in different formats: As a **Dot plot**, **Density plot**, **Histogram**, **Statistics table**, or as a **Heat map**. Additionally, a **Text box** can be used to show additional information.

- 1 Click the 'i' button next to a plot to open the Properties window.
- 2 Select a plot type from the left-hand side pane to change the plot type.

3 Use the tabs View, Region functions, Feature functions, and Overlay to change, for example, the shown number of events or shown statistical parameters. For details, refer to the MACSQuantify Software user manual.

| Properties  |                |             |        |                   |         |       | ×   |
|-------------|----------------|-------------|--------|-------------------|---------|-------|-----|
| 82          | View           | Region fund | ctions | Feature functions | Overlay |       |     |
| Dot Plot    | Data           |             |        |                   |         |       |     |
| °.•         | 0              | All .       |        |                   |         |       |     |
| Density     | •              | ercent      | 50%    |                   |         | •     |     |
| лМц         | 0              | ixed number |        | 1.000             | •       | • •   |     |
| Histogram   | Histogram Axes |             |        |                   |         |       | - 1 |
| <u>+</u>    | X ax           | is          | As acq | uired             |         | •     |     |
| Statistics  | Yax            | is          | As acq | uired             |         | •     |     |
|             | Options        |             |        |                   |         |       |     |
| Script text | Regi           | ons         | All    |                   |         | •     |     |
|             |                |             |        |                   |         |       | -   |
| Heatmap     |                |             |        |                   |         |       |     |
|             |                |             |        | ОКСа              | ancel   | Apply |     |

### **Gating tools**

Gating tools can be selected in the toolbar to create a region around a population. Created regions in a hierarchical gating can be selected to show only events of interest.

1 Select a gating tool from the toolbar.

| Gate | $\times$ | 0       |           | $\Box$  | $\blacksquare$ | $\vdash$ |
|------|----------|---------|-----------|---------|----------------|----------|
|      | Delete   | Ellipse | Rectangle | Polygon | Quadrant       | Range    |

- 2 Draw a region of the respective shape around the cell population of interest.
  - Ellipse, rectangle, quadrant, or range: Click and hold the mouse. Drag the cursor as desired. Release the mouse to finish drawing.
  - Polygon: Click once to start drawing the first point. Move the cursor and click again to draw the next point. Continue as desired. Double-click to draw the last point and finish the region. It is not possible to add additional points to a polygon once it is created.

- **3** To change the appearance of a region, select the region in the plot and do one of the following:
  - Click and drag any edit points to adjust the size of the region.
  - Click and hold to drag the region and move it to a new position.
  - Right-click and select **Region properties** to change the name, the color of the region, or to set the region to a Not-gate.
  - Right-click and select **Delete region** to delete the selected region.

### Creating an analysis template

An analysis template is a predefined layout for acquired data and can consist of plots, statistics, and tables. It usually includes gating strategies, region names, and selected statistics.

- **1** Optional: Open a data file.
- 2 Click the **Add** button in the toolbar to open a new analysis window.
- 3 Select the analysis window(s) required for analysis.
- 4 Click the Analysis button in the toolbar.
- **5** Double-click the data file in the sample list to load the samples in all plots.
- 6 Click the Analysis button.
- 7 Select a gating tool from the toolbar.

Ellipse, Rectangle, Polygon, and Quadrant are for 2D plots only. Range can only be used in histograms.

- 8 Optional: Change the axis parameters of plots (Figure 1).
- 9 Draw a region around a population.
- 10 Select the parent region in the next plot from the plot title drop-down menu to show only events of this region (Figure 1).
- 11 Optional: Click the 'i'-button of a plot to change the plot type (Figure 1).
- 12 Continue with hierarchical gating as required.
- **13** Optional: Click the arrow next to the sample in the sample list to expand the gating tree.

The gating tree is shown.

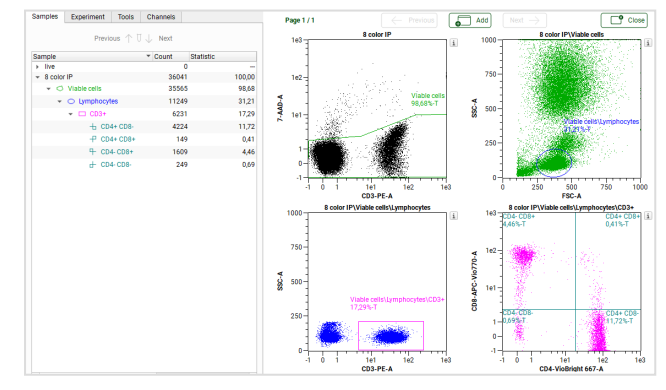

14 Optional: Save the analysis template for later use.

#### Applying analysis templates

Saved analysis templates can be applied to samples after acquisition.

To apply an analysis template, do one of the following:

- View and analyze data using the analysis template used at acquisition:
  - 1 Right-click the data file in the sample list.
  - 2 Select Apply analysis template.

The data file and corresponding analysis template is loaded. The **Analysis** button is activated.

| aı | nple         |   |                           | - | Statis |
|----|--------------|---|---------------------------|---|--------|
|    | live         | _ |                           |   |        |
|    | srv2021-12-0 |   | Open                      |   |        |
|    |              | ₽ | Add                       |   |        |
|    |              | ₫ | Import FCS file           |   |        |
|    |              | F | Export sample             |   |        |
|    |              |   | Resample                  |   |        |
|    |              |   | Recompensate              |   |        |
|    |              |   | Apply instrument settings |   |        |
|    |              |   | Apply analysis template   |   |        |

- View or analyze data using a saved analysis template:
  - 1 Right-click a sample or highlight multiple samples in the sample list and right-click one of them.
  - 2 Select **Open** and select the desired analysis template.
  - 3 Click Open.

The analysis template is applied to the selected data file. The analysis mode is automatically selected.

4 Optional: To adapt an analysis template, for example move a region, the **Analysis button** must be inactivated (gray).

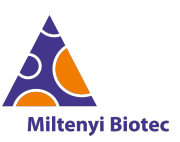

Miltenyi Biotec provides products and services worldwide. Visit www.miltenyibiotec.com/local to find your nearest Miltenyi Biotec contact.

Unless otherwise specifically indicated, Miltenyi Biotec products and services are for research use only and not for therapeutic or diagnostic use. MACS, MACSima, MACSQuant, MACSQuantify, and the Miltenyi Biotec Logo are registered trademarks or trademarks of Miltenyi Biotec and/or its affiliates in various countries worldwide. Copyright © 2024 Miltenyi Biotec and/or its affiliates. All rights reserved.